# Instructions NCK days 2021 via Zoom

## **General:**

### Install or Update Zoom application

Please make sure to install the latest version of Zoom. If you installed the Zoom application some time ago, you can check for updates here:

Windows (log-in first):

| C Zoom                                                                                                    |               |              |      |                         |     | - 8                                | × |
|----------------------------------------------------------------------------------------------------|---------------|--------------|------|-------------------------|-----|------------------------------------|---|
|                                                                                                    |               | Home         | Chat | ()<br>Meetings Contacts | 1   | Q Search                           | 6 |
|                                                                                                    |               |              |      |                         |     |                                    |   |
|                                                                                                    |               |              |      |                         |     | Add a Personal Note                |   |
|                                                                                                    |               |              |      | 16:36                   |     | © Settings                         |   |
|                                                                                                    |               |              |      | Monday, March 15, 202   |     | Available                          |   |
|                                                                                                    |               |              |      |                         |     | • Away                             |   |
|                                                                                                    | New Meeting ~ | Join         |      |                         |     | <ul> <li>Do not disturb</li> </ul> | > |
|                                                                                                    |               |              |      |                         |     | My Profile                         |   |
|                                                                                                    | 000           |              |      |                         |     | Try Top Features                   |   |
|                                                                                                    | 19            | <b>↑</b>     |      | No upcoming meetings to | day | Help                               | > |
|                                                                                                    |               |              |      | 2                       |     | Check for Updates                  | 1 |
|                                                                                                    | Schedule      | Share screen |      |                         |     | Switch Account                     |   |
|                                                                                                    |               |              |      |                         |     | Sian Out                           |   |
|                                                                                                    |               |              |      |                         |     | Buy a License                      |   |
|                                                                                                    |               |              |      |                         |     |                                    |   |
|                                                                                                    |               |              |      |                         |     |                                    |   |
| Apple:                                                                                                    |               |              |      |                         |     |                                    |   |
| zoom.us Meeting                                                                                                 | View Ed       |              |      |                         |     |                                    |   |
| About Zoom                                                                                                    |               |              |      |                         |     |                                    |   |
| Preferences                                                                                                    | ¥.            |              |      |                         |     |                                    |   |
| Provide Zoom Feed                                                                                               | back          |              |      |                         |     |                                    |   |
| Services                                                                                                    | •             |              |      |                         |     |                                    |   |
| Check for Updates.                                                                                              |               |              |      |                         |     |                                    |   |
| A CONTRACTOR OF A CONTRACTOR OF A CONTRACTOR OF A CONTRACTOR OF A CONTRACTOR OF A CONTRACTOR OF A CONTRACTOR OF |               |              |      |                         |     |                                    |   |

#### Mute/unmute

When entering a session (main or parallel) you will be automatically put on *mute* by the host. You can unmute yourself here (lower/upper bar on your screen) but only if the host has enabled you to unmute (after you raised your hand):

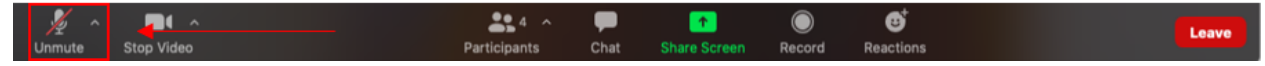

#### Camera

Please start video when you speak.

#### Asking a question

Use the chat window to ask questions during the talks and use the 'Raise Hand'-button during the question session after the talks. The chair will then ask you to unmute your microphone so you can ask your question to the presenter, if your question is selected by the chair. Please also start your video when

Mute Stop Video Security Participants Chat Share Screen Record Breakout Rooms Reactions Reactions

#### **Breakout rooms**

speaking up.

When you enter the conference via the link sent to you, you enter the *main room*. Shortly before the parallel sessions start, *breakout rooms* are created by the host. During much of the conference, there is also a *coffee corner*. After the parallel sessions end, the rooms will be closed and you are moved automatically back to the main room.

| ~ <b>1A</b>            | 0    |
|------------------------|------|
| ∨ 1B                   | Join |
| ~ 1C                   | 0    |
| $\sim$ 'Koffie corner' | 0    |

During the parallel sessions, you can move/change to the room of your choice by clicking on *Breakout Rooms* and then select the session of your choice, moving your pointer to the right, and click *Join*: The number on the right tells you how many people are already in the room.

#### **Cameras on view**

During presentations, you may want to see only the speakers camera; for this, select the second option here:

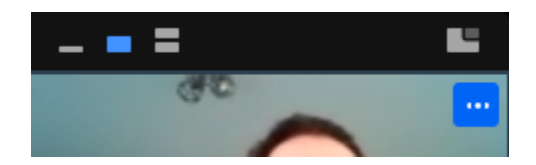

The third one brings back the gallery with all cameras.